# PRÁCTICAS CON GOOGLE DRIVE

## A. Crear documentos de texto

- 1. Cree un nuevo documento de texto.
- 2. Copie y pegue texto de una página web cualquiera (al pegar con Ctrl+v se conserva el formato original, pero al pegar con Ctrl+Máys+v se quita el formato).
- 3. Ponga nombre al documento.
- 4. Compruebe el funcionamiento del editor: de formato al texto con los botones de herramientas o con las opciones de menú.
- 5. Inserte una imagen en el documento.
- 6. Cree un segundo documento de texto de forma similar al anterior.
- 7. Pruebe a traducir el documento a otro idioma con el menú Herramientas > Traducir documento.

## B. Crear hojas de cálculo

- 1. Cree una nueva hoja de cálculo.
- 2. Haga un listado de nombres y notas y calcule la media de cada alumno. La media se puede calcular con la función =AVERAGE(XX:YY)

| Notas de 2º ESC | ) A |    |    |       |
|-----------------|-----|----|----|-------|
|                 | E1  | E2 | E3 | Media |
| Alba            | 3   | 4  | 5  | 4,0   |
| Bernardo        | 7   | 8  | 9  | 8,0   |
| Carmen          | 10  | 3  | 4  | 5,7   |

3. Ponga nombre al documento.

# C. Carpetas

- 1. Cree una carpeta 14-15 IES.
- 2. Compruebe el funcionamiento de los botones "Vista", "Ordenar" y "Visualizar detalles".
- 3. Mueva todos los archivos a la carpeta, arrastrándolos sobre ella.
- 4. Abra la carpeta y compruebe que se han movido los archivos.
- 5. Devuelva uno de los archivos de texto a la carpeta raíz arrastrándolo sobre "Mi unidad".

# D. Descarga, subida y conversión de archivos

- 1. Sin abrir el documento, descargue uno de los documentos de texto (botón derecho).
- 2. Abra el otro documento de texto y descarguelo como pdf y como odt (menú Archivo > Descargar como). Compruebe que puede abrirlos en su ordenador.
- 3. Descargue el pdf de ejercicios de gmail de la sesión 3 (de la web de apuntes del curso).
- 4. Suba el pdf con la opción mi unidad > Subir archivos.
- 5. Cree un documento de texto en su ordenador con LibreOffice.
- 6. Suba el documento arrastrándolo a Google Drive.

7. Abra el pdf para visualizarlo. Abra el pdf en Google Docs y compruebe que se ha convertido a texto (el texto se añade tras la imagen, una vez se ha comprobado que está bien, se puede borrar la imagen).

#### E. Compartir documentos entre dos usuarios

- 1. Comparta (para editar) uno de los dos primeros documentos de texto creado con uno de sus compañeros de curso, que a su vez compartirá otro con usted.
- 2. Compruebe que ha recibido la comunicación de compartición de documentos en gmail.
- 3. Compruebe que puede modificar el documento de su compañero.
- 4. Compruebe que su compañero ha modificado su documento.
- 5. Consulte el Historial de revisión (menúa Archivo > ver historial de revisión). Compruebe que puede volver a una versión anterior del documento.
- 6. En el documento de su compañero, pase al modo de Sugerencias (menú Ver > Modo) y modifique el documento en dos sitios distintos.
- 7. En su documento, compruebe que aparecen dos sugerencias. Acepte una y rechace la otra y compruebe el resultado.

#### F. Compartir documentos entre varios usuarios

- 1. Uno de los asistentes del curso debe crear un documento nuevo y comaprtirlo para edición. Todos deben comprobar que pueden acceder a él y editarlo
- 2. Redacten entre todos el documento, sobre un tema concreto. Por ejemplo, va a venir al Instituto un grupo de profesores a pasar un día y una noche y hay que organizarles el viaje. El documento debe servirles de guía a los profesores extranjeros, así que la información a reflejar podría ser: programa de actividades en el instituto, visita turística a algún lugar, restaurante para la cena., alojamiento, etc.

En este apartado no se puede hablar entre compañeros. La comunicación se debe realizar a través del chat de Google Drive. El chat del documento se puede abrir con el icono de globo situado en la parte superior a la derecha de la ventana (es visible cuando al menos otro usuario está editando el documento).

### G. Publicar un documento

- 1. Cree un nuevo documento de presentación de Google de un par de páginas.
- 2. Publique en la web el documento (menú Archivo > Publicar en la web).
- 3. Compruebe que puede acceder a él desde otro navegador (copiando y pegando la URL).
- 4. Envíe la dirección pública al resto de compañeros.
- 5. Compruebe que puede acceder a los documentos publicados por el resto de compañeros.
- 6. Retire el documento de la web (menú Archivo > Publicar en la web).

#### H. Enviar documentos

- 1. Envíe un correo al grupo de compañeros del curso adjuntando uno de los documentos de Google Drive.
- 2. Compruebe que ha recibido correos del resto de compañeros y que incluyen un archivo.